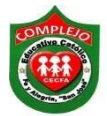

#### COMPLEJO EDUCATIVO CATÓLICO FE Y ALEGRÍA "SAN JOSÉ" MATERIA: INFORMÁTICA. GUÍA 10 DE LABORATORIO DE EXCEL.

| ALUMNO(A):    |        |          |
|---------------|--------|----------|
| BACHILLERATO: | GRUPO: | SECCIÓN: |

**Objetivos:** Que el estudiante utilice las fórmulas para la realización de búsquedas de datos, Buscarv, buscarh, haciendo uso de ella en ejemplos prácticos.

### Funciones de búsqueda de datos.

### Función BUSCARV.

La **función BUSCARV en Excel** nos permite buscar un valor dentro de un rango de datos, en forma vertical, es decir, nos ayuda a obtener el valor de una tabla que coincide con el valor que estamos buscando o un error #N/A en caso de no haberlo encontrado.

## BUSCARV(Valor que se desea buscar en la matriz; Matriz de datos donde buscar

- Valor\_buscado Obligatorio. Es el valor que se va a buscar en la primera columna de la tabla o rango. El argumento *valor\_buscado* puede ser un valor o una referencia. Si el valor que proporcione para el argumento *valor\_buscado* es inferior al menor valor de la primera columna del argumento *matriz\_buscar\_en*,
  BUSCARV devuelve al valor de error #N/A.
- Matriz\_buscar\_en Obligatorio. Es el rango de celdas que contiene los datos.
  Puede usar una referencia a un rango (por ejemplo, A2:D8) o un nombre de rango.
  Los valores de la primera columna de *matriz\_buscar\_en* son los valores que busca *valor\_buscado*. Estos valores pueden ser texto, números o valores lógicos. Las mayúsculas y minúsculas del texto son equivalentes.
- Indicador\_columnas Obligatorio. Es un número de columna del argumento *matriz\_buscar\_en* desde la cual debe devolverse el valor coincidente. Si el argumento *indicador\_columnas* es igual a 1, la función devuelve el valor de la primera columna del argumento *matriz\_buscar\_en*; si el argumento *indicador\_columnas* es igual a 2, devuelve el valor de la segunda columna de *matriz\_buscar\_en* y así sucesivamente.

### Si el argumento *indicador\_columnas* es:

• Inferior a 1, **BUSCARV** devuelve al valor de error #¡VALOR!.

- Superior al número de columnas de *matriz\_buscar\_en*, **BUSCARV** devuelve el valor de error #;REF!.
- Ordenado Opcional. Es un valor lógico que especifica si BUSCARV va a buscar una coincidencia exacta o aproximada:
  - Si omite *ordenado* o es VERDADERO, devolverá una coincidencia exacta o aproximada. Si no encuentra ninguna coincidencia exacta, devolverá el siguiente valor más alto inferior a *valor\_buscado*.

Un ejemplo sencillo que podemos resolver con la función BUSCARV es la búsqueda dentro de un directorio telefónico.

Si queremos tener éxito para encontrar el teléfono de una persona dentro del directorio telefónico de nuestra localidad debemos tener el nombre completo de la persona. Posteriormente habrá que buscar el nombre dentro del directorio telefónico para entonces obtener el número correcto.

## Función BUSCARH.

**BUSCARH:** Esta función realiza lo mismo que la función BUSCARV(), pero con la diferencia que busca los valores en la primera fila de la matriz de forma horizontal y nos devuelve un valor que está dentro de la misma columna del valor encontrado o un error #N/A en caso de no haberlo encontrado.

- Valor\_buscado (*obligatorio*): El valor que estamos buscando en la matriz.
- Matriz\_buscar\_en (*obligatorio*): El rango que contiene los valores y que debe ser una fila.
- **Indicador\_filas** (*obligatorio*): El número de fila que contiene el valor que regresará la función.
- **Ordenado** (*opcional*): El valor debe ser FALSO si queremos una coincidencia exacta o VERDADERO para una coincidencia aproximada.

Excel busca en la **primera fila de la matriz, definida en el segundo argumento**, de forma horizontal el valor que ponemos en el primer argumento.

## Procedimiento.

# Ejercicio 1 BUSCAV.

1. Digite la siguiente tabla.

|    | А    | В                | С                       | D          | E | F             | G    |
|----|------|------------------|-------------------------|------------|---|---------------|------|
| 1  | No.  | Nombre           | Departamento            | Fecha      |   | No. Empleado: | 2828 |
| 2  | 2971 | Elsa Rodriguez   | Finanzas                | 29/01/2012 |   | Nombre:       |      |
| 3  | 2626 | Teresa Ortiz     | Producción              | 23/03/2012 |   | Fecha:        |      |
| 4  | 2874 | Flor Mendez      | Recursos Humanos        | 20/04/2012 |   |               |      |
| 5  | 2921 | Andres Juarez    | Marketing               | 26/04/2012 |   |               |      |
| 6  | 2501 | Guadalupe Pinto  | Informática             | 29/05/2012 |   |               |      |
| 7  | 2914 | Elena Cruz       | Producción              | 25/06/2012 |   |               |      |
| 8  | 2771 | Susana Menjivar  | Producción              | 29/06/2012 |   |               |      |
| 9  | 2828 | Susana Díaz      | Finanzas                | 03/07/2012 |   |               |      |
| 10 | 2667 | Fernando Soto    | Marketing               | 06/09/2012 |   |               |      |
| 11 | 2837 | Federico Rivas   | Producción              | 04/10/2012 |   |               |      |
| 12 | 2550 | Ana Barrera      | Bodega                  | 03/07/2013 |   |               |      |
| 13 | 2879 | Paola González   | Bodega                  | 03/08/2012 |   |               |      |
| 14 | 2356 | Cesar Nuñez      | Ventas                  | 04/07/2012 |   |               |      |
| 15 | 2478 | Dinora Martinez  | Publicidad              | 01/06/2013 |   |               |      |
| 16 | 2156 | Raúl Cordero     | Redacción               | 15/02/2013 |   |               |      |
| 17 | 2936 | Emiliano Castro  | Contabilidad            | 08/08/2013 |   |               |      |
| 18 | 2879 | Marta Cristales  | Recursos Humanos        | 21/01/2013 |   |               |      |
| 19 | 2477 | Ursula Romero    | Despacho                | 12/12/2012 |   |               |      |
| 20 | 2643 | Karla Martinez   | Marketing               | 11/11/2012 |   |               |      |
| 21 | 2255 | Ines Ramos       | Ventas                  | 02/03/2013 |   |               |      |
| 22 | 2354 | Yanira Pineda    | Finanzas                | 15/04/2013 |   |               |      |
| 23 | 2845 | Monica Fernan    | Bodega                  | 15/05/2013 |   |               |      |
| 24 | 2698 | Sara Valle       | Producción              | 16/06/2013 |   |               |      |
| 25 | 2478 | Alfredo Orellana | <b>Recursos Humanos</b> | 15/07/2013 |   |               |      |
| 26 | 2356 | Mario Ardon      | Contabilidad            | 15/08/2013 |   |               |      |
| 37 |      |                  |                         |            |   |               |      |

- 1. Posiciónese en la G2, ahora de clic sobre el botón función  $f_{\mathbf{r}}$ .
- Luego aparecerá un cuadro de dialogo en el cual aparecen dos opciones en la que dice O seleccionar una categoría demos clic en Búsqueda y referencia seleccionaremos la que dice Buscarv o consultav y demos clic en Aceptar.
- 3. Digite lo siguiente tal y como aparece en la siguiente figura.

| BUSCARV                                                                                                 |                                                                                                    |                                                                                         |                                        |                                                                                                    |
|----------------------------------------------------------------------------------------------------|----------------------------------------------------------------------------------------------------|-----------------------------------------------------------------------------------------|----------------------------------------|----------------------------------------------------------------------------------------------------|
| Valor_buscado                                                                                           | G1                                                                                                    | <b>E</b>                                                                                | =                                      | 2828                                                                                                    |
| Matriz_buscar_en                                                                                        | A2:D26                                                                                                    |                                                                                         | =                                      | {2971\"Elsa Rodriguez"\"Finanzas"\4                                                                                                    |
| Indicador_columnas                                                                                      | 2                                                                                                    | <b>E</b>                                                                                | =                                      | 2                                                                                                    |
| Ordenado                                                                                                | FALSO                                                                                                    | <b>1</b>                                                                                | =                                      | FALSO                                                                                                    |
| Busca un valor en la primera co                                                                         | lumna de la izquierda de un                                                                                                    | a tabla y luego                                                                         | =<br>de                                | "Susana Díaz"<br>vuelve un valor en la misma fila desde una                                                                                                    |
| Busca un valor en la primera co<br>columna especificada. De forma<br>O                                  | lumna de la izquierda de un<br>a predeterminada, la tabla s<br>ordenado es un valor lógi<br>columna (orden<br>encontrar la co        | a tabla y luego<br>se ordena de fi<br>co: para encor<br>nada de forma<br>incidencia exa | =<br>o de<br>orm<br>ntra<br>asc<br>cta | "Susana Díaz"<br>vuelve un valor en la misma fila desde una<br>a ascendente.<br>r la coincidencia más cercana en la primera<br>endente) = VERDADERO u omitido; para<br>= FALSO. |
| Busca un valor en la primera co<br>columna especificada. De forma<br>C<br>Resultado de la fórmula = Sus | lumna de la izquierda de un<br>a predeterminada, la tabla s<br><b>Ordenado</b> es un valor lógi<br>columna (orden<br>encontrar la co | a tabla y luego<br>se ordena de fi<br>co: para encor<br>nada de forma<br>incidencia exa | =<br>orm<br>ntra<br>asc<br>cta         | "Susana Díaz"<br>vuelve un valor en la misma fila desde una<br>a ascendente.<br>r la coincidencia más cercana en la primera<br>endente) = VERDADERO u omitido; para<br>= FALSO. |

- La respuesta nos dará Susana Díaz porque hicimos referencia al código del nombre de la persona que queríamos encontrar, por eso en la opción matriz\_buscar\_en se seleccionan todos los datos de la tabla y el indicador\_columnas sirve para especificar en qué columna están los nombres en este caso la segunda columna por eso digitamos
  En la opción Ordenado digitamos falso porque quiero que me dé el dato exacto y no uno parecido de lo contrario nos dará el error #N/A qué quiere decir que no ha sido encontrado.
- Ahora encuentre la fecha, cuando encuentre el resultado da clic derecho formato de celdas y de clic en fecha.

# Ejercicio 2 BUSCAR H.

1. Digite la siguiente tabla.

| 1 | A              | В              | С      | D    | E    | F    | G    | Н    | Ĩ    | J    | K    | L    | М    | N    |
|---|----------------|----------------|--------|------|------|------|------|------|------|------|------|------|------|------|
| 1 | Año            | 2000           | 2001   | 2002 | 2003 | 2004 | 2005 | 2006 | 2007 | 2008 | 2009 | 2010 | 2011 | 2012 |
| 2 | Ventas         | 2560           | 2830   | 2920 | 3100 | 3400 | 3650 | 4001 | 5412 | 6000 | 1541 | 4521 | 1487 | 4521 |
| 3 | Costos         | 1800           | 1960   | 2040 | 2170 | 2300 | 2450 | 5012 | 4578 | 1246 | 3001 | 4523 | 6014 | 6540 |
| 4 | Utilidad bruta | 760            | 870    | 880  | 930  | 1100 | 1200 | 1456 | 5412 | 4789 | 5464 | 1235 | 4862 | 3652 |
| 5 |                |                |        |      |      |      |      |      |      |      |      |      |      |      |
| 6 | Año            | Utilidad Bruta | Costos |      |      |      |      |      |      |      |      |      |      |      |
| 7 | 2011           |                |        |      |      |      |      |      |      |      |      |      |      |      |

3. Posiciónese en la **B7**, ahora de clic sobre el botón función  $f_{\mathbf{x}}$ .

4. Luego aparecerá un cuadro de dialogo en el cual aparecen dos opciones en la que dice O seleccionar una categoría demos clic en Búsqueda y referencia seleccionaremos la que dice Buscarh o consultah y demos clic en Aceptar.

Cancelar

| BUSCARH          |       |           |                                     |
|------------------|-------|-----------|-------------------------------------|
| Valor_buscado    | A7    |           | = 2011                              |
| Matriz_buscar_en | B1:N4 |           | = {2000\2001\2002\2003\2004\2005\2. |
| Indicador_filas  | 4     |           | = 4                                 |
| Ordenado         | EALSO | <b>FS</b> | = FALSO                             |

Ordenado es un valor lógico: para encontrar la coincidencia más cercana en la fila

encontrar coincidencia exacta = FALSO.

superior (ordenada de forma ascendente) = VERDADERO u omitido; para

Aceptar

6. Digite lo siguiente tal y como aparece en la siguiente figura.

- 7. La respuesta nos dará 4862 porque hicimos referencia al año de la utilidad bruta que queríamos encontrar, por eso en la opción matriz\_buscar\_en se seleccionan todos los datos de la tabla y el indicador\_columnas sirve para especificar en qué fila están las utilidades brutas, en este caso la cuarta fila por eso digitamos 4. En la opción Ordenado digitamos falso, porque quiero que me dé el dato exacto y no uno parecido de lo contrario nos dará el error #N/A qué quiere decir que no ha sido encontrado.
- 8. Ahora encuentre los costos.

Resultado de la fórmula = 4862

Ayuda sobre esta función

9. Ahora aplique formato de dólar a ventas, costos y utilidad bruta.